# Gebruikershandleiding

## In- en uitloggen

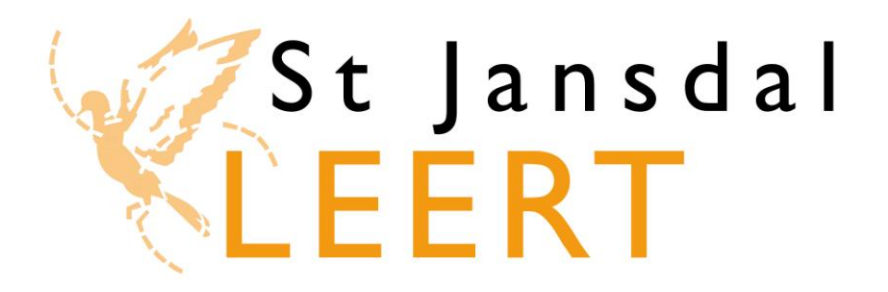

P&O Projectteam e-learning

Versie: 18 maart 2013

### Inloggen in St Jansdal Leert

Г

| 1 | Open Internet Explorer. <b>Typ de volgende link in de adresbalk:</b><br>http://jansdal.tcg-academy.nl/ |       |          |                               |       |      |  |  |  |
|---|----------------------------------------------------------------------------------------------------|-------|----------|-------------------------------|-------|------|--|--|--|
|   | <mark>(2</mark> st                                                                                     | Janso | ial Leer | rt - Microso<br>http://jansda | 5     |      |  |  |  |
|   | File                                                                                                   | Edit  | View     | Favorites                     | Tools | Help |  |  |  |

#### 2 Rechts bovenin het volgende scherm staat een grijze knop 'Inloggen'. Klik op 'Inloggen'.

|                                             | http://jansdal. <b>tcg-acad</b> | emy.nl/          |             |                            | 💌 👉 🗙 🔎 Google     |  |
|---------------------------------------------|---------------------------------|------------------|-------------|----------------------------|--------------------|--|
| Edit View                                   | Favorites Tools H               | Help             |             |                            |                    |  |
| Favorites 👍                                 | 🦲 Get more Add-                 | ons •            |             |                            |                    |  |
| 🔓 + 🔊 - 🖃 🖏 - Page - Safety - Tools - 🔞 - 💽 |                                 |                  |             |                            |                    |  |
| LE                                          | Jansdal<br><mark>ERT</mark>     |                  |             | Inloggen                   | a inloggen support |  |
| Home                                        | Catalogus                       | Mijn leerplannen | Mijn agenda | Mijn expertises            | Mijn profiel       |  |
| Nieuws                                      |                                 |                  |             | Welkom op St Jansdal Leert |                    |  |
|                                             |                                 |                  |             |                            |                    |  |

3 **Vul je inloggegevens in** bij de invoervelden 'Gebruikersnaam' en 'Wachtwoord' en **klik op de knop 'Log in'**.

| Velkom op het St. Jansdal Leert portaal.<br>Om toegang te krijgen tot je persoonlijke leerportaal, log<br>e in met je personeelsnummer en wachtwoord.<br>let wachtwoord dien je bij de eerste keer inloggen direct<br>e wijzigen. | Gebruikersnaam:<br>Wachtwoord:<br>Onthoud mijn<br>gegevens<br>Wachtwoord vergeter Log in |  |  |
|----------------------------------------------------------------------------------------------------|------------------------------------------------------------------------------------------|--|--|
| Ben je je wachtwoord vergeten? Geef dan je e-mailadres<br>op via "Wachtwoord vergeten". Je ontvangt een e-mail<br>net een link om het wachtwoord opnieuw in te stellen.                                                           |                                                                                          |  |  |
| Nij wensen je veel leerplezier.                                                                                                    |                                                                                          |  |  |

### Uitloggen in St Jansdal Leert

Γ

Het is belangrijk dat je uitlogt in St Jansdal Leert, voordat je de computer verlaat. Hiermee voorkom je dat een ander, die gebruik maakt van dezelfde computer, in jouw persoonlijke (leer)omgeving kan komen en toegang heeft tot jouw gegevens.

| Ben je klaar in St Jansdal Leert? Klik rechtsboven in je scherm op het tabblad met het slotje en je<br>naam. |              |                  |                  |             |                 |              |  |
|----------------------------------------------------------------------------------------------------|--------------|------------------|------------------|-------------|-----------------|--------------|--|
| St Jansdal<br>LEERT                                                                                          |              |                  |                  |             |                 |              |  |
|                                                                                                    | Home         | Catalogus        | Mijn leerplannen | Mijn agenda | Mijn expertises | Mijn profiel |  |
|                                                                                                    | Openstaand   | e e-learningacti | viteiten         |             |                 |              |  |
|                                                                                                    | Er zijn geen | openstaande tal  | ken.             |             |                 |              |  |
|                                                                                                    |              |                  |                  |             |                 |              |  |

| 2 | Het volgende scherm verschijnt. Klik op de knop 'Uitloggen'.                                                                                                    |                                                                 |                                                                     |  |  |  |  |
|---|----------------------------------------------------------------------------------------------------|-----------------------------------------------------------------|---------------------------------------------------------------------|--|--|--|--|
|   | Uitloggen                                                                                                    | Wachtwoord wijzigen)                                            |                                                                     |  |  |  |  |
|   | Uitloggen is raadzaam, opdat niemand uw persoonlijke<br>leeromgeving kan benaderen. U kunt hier ook uw<br>wachtwoord veranderen en e-mail adres wijzigen.<br>Uitloggen | Nieuw wachtwoord<br>Bevestig wachtwoord<br>Wachtwoord wijzigen) | Het e-mailadres van deze<br>gebruiker kan niet aangepast<br>worden. |  |  |  |  |